# Instrukcja obsługi do kamery **AC04**

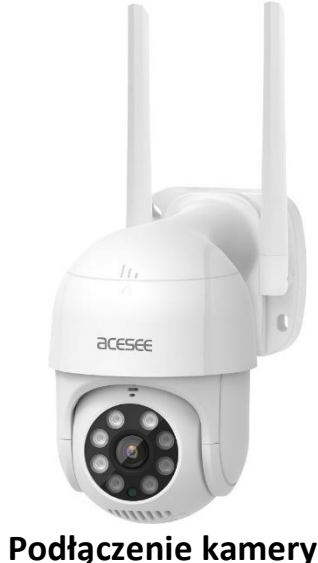

- 1. Podłącz kamerę do zasilania korzystając z zasilacza dołaczonego w zestawie.

## Zakładanie konta w aplikacji

1. Pobierz ze Sklepu Play/App Store aplikację [ACESEE].

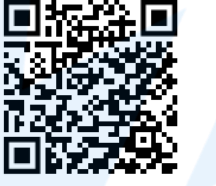

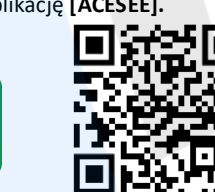

iPhone

Android

- 2. Uruchom aplikację i naciśnij [Rejestracja].
- 3. Wprowadź odpowiednio dane:
- Wybór regionu: Europa

Proszę podać e-mail: wpisz swój adres e-mail

Wprowadź kod: wpisz kod, który otrzymasz w wiadomości email po kliknięciu przycisku [Zweryfikuj kod]

4. Kliknij przycisk [Następny], i wpisz dwukrotnie hasło do konta, a następnie kliknij przycisk [Zatwierdź]

# Dodawanie urządzenia do aplikacji

1. Uruchom aplikacje [ACESEE] i zaloguj się do wcześniej utworzonego konta.

2. Zeskanuj kod QR z kamery lub wciśnij przycisk [ Nie możesz znaleźć kodu QR na urządzeniu ].

3. Na głównym ekranie wciśnij ikonę [+].

4. Wybierz opcję [WiFi Smart Camera].

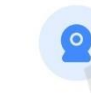

WiFi Smart Camera Wireless or wired camera

5. Wybierz opcję [AP hotspot connection].

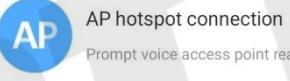

Prompt voice access point ready

6. Zezwól na dostęp do lokalizacji.

Zezwolić aplikacji ACESEE na dostęp do lokalizacji urządzenia?

#### Podczas korzystania z aplikacji

7. Z listy wybierz swoją domową sieć Wi-Fi.

8. Hasło do sieci Wi-Fi powinno być już wpisane, jeśli nie to wpisz je ręcznie.

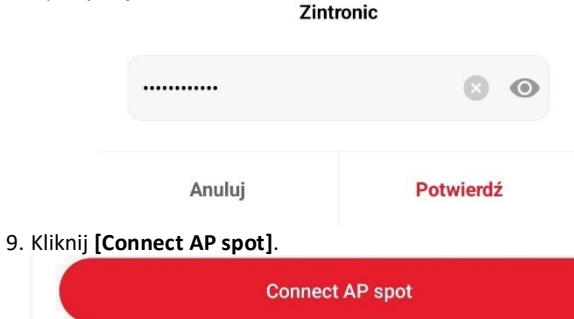

10. Połącz się do sieci wifi, którą stworzyła kamera, np. [MV45115582].

MV45115582

11. W przypadku powiadomienia o braku Internetu, zezwól na łaczenie.

Internet może być niedostępny

Jeśli chcesz połączyć się z tą siecią bez dostępu do Internetu, możesz to zrobić tylko tym razem lub możesz ustawić telefon, aby zawsze łączył się z tą siecią, nawet gdy Internet jest niedostępny.

#### Połącz tylko tym razem

12. Wróć do aplikacji, kamera powinna powiedzieć "Wi-Fi Connecting", a po chwili "Wi-Fi Connected".

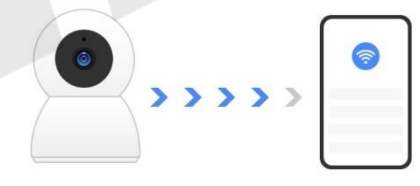

Device connecting...

Try to keep Device close to router and mobile phone

13. Nadaj nazwę kamerze i naciśnij przycisk [Zakończ], lub samo [Pomiń] jeśli nie chcemy nadawać nazwy kamerze.

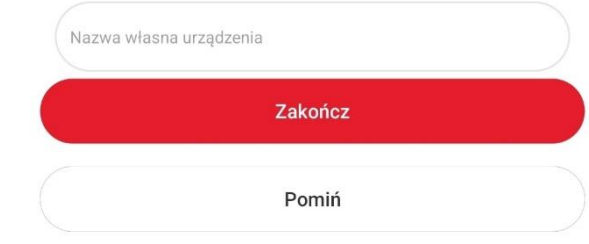

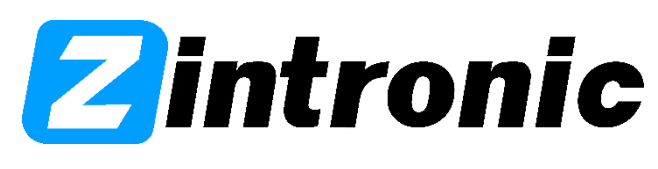

Copyright ©2022 Zintronic

### Przywracanie ustawień fabrycznych

- 1. Upewnij się, że kamera jest podłączona do zasilania.
- 2. Pod gumowym kapturkiem na przewodzie znajduje się przycisk.

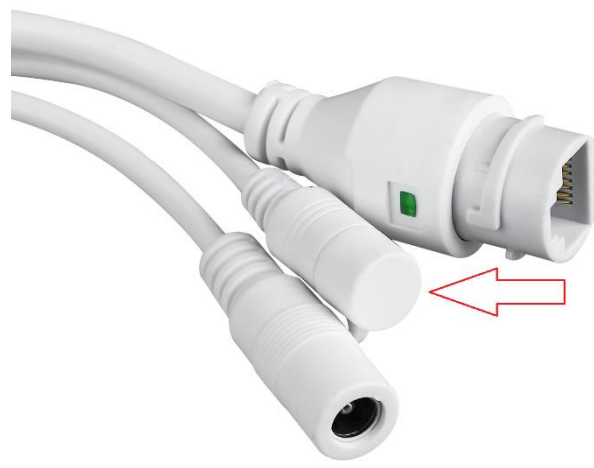

3. Wciśnij ten przycisk, aż kamera powie: "Restore factory default settings". Kamera została przywrócona do ustawień fabrycznych.

## Specyfikacja:

| Model  |                    | AC04                                                                    |
|--------|--------------------|-------------------------------------------------------------------------|
| Wideo  | Przetwornik        | [2.0MPx][1/2.9"]                                                        |
|        | Rozdzielczość      | [1920x1080][1280x720]                                                   |
|        | Kodek              | [H.264] [H.265]                                                         |
|        | Obiektyw           | [2.8mm]                                                                 |
|        | Doświetlenie       | [8 diod IR][dystans 15m.]                                               |
| Audio  | Wyście/Wejście     | [Wbudowany głośnik i mikrofon]<br>[Komunikacja dwustronna]              |
| Alarm  | Detekcja ruchu     | [Wybór obszaru detekcji]                                                |
|        | Powiązanie alarmu  | [Film na Kartę SD]<br>[Powiadomienie na aplikacji]<br>[Alarm dźwiękowy] |
| Sieć   | Bezprzewodowa      | [IEEE 802.11 b/g/n]                                                     |
|        | Przewodowa         | [RJ45 Ethernet]                                                         |
|        | Zysk anten         | [3dbi]                                                                  |
| Zapis  | Karta Micro SD     | [Wspiera karty do 128GB]                                                |
|        | Tryb nagrywania    | [Alarmowe][Ciągłe]                                                      |
|        | Odtwarzanie        | [Aplikacja ACESEE]                                                      |
| PTZ    | Zakres obrotu      | [Poziomo 270*][Pionowo 90*]                                             |
|        | Pozycja            | [Zapis do 6 ustalonych pozycji]                                         |
| Ogólne | Zasilanie          | [DC12V 1A]                                                              |
|        | Zakres temperatur  | [-10*C~+50*C]                                                           |
|        | Zakres wilgotności | [10%-90%]                                                               |
|        | Poziom szczelności | IP65                                                                    |
|        | Wymiary/Waga       | [190mm/100mm/190mm][0.9kg]                                              |
|        | Przycisk resetu    | [TAK]                                                                   |

Importer: Zintronic ul. J.K. Branickiego 31A Białystok 15-085, Polska

# Zintronic

Kontakt: Tel. 85 677 70 55 E-mail: biuro@zintronic.pl www.zintronic.pl

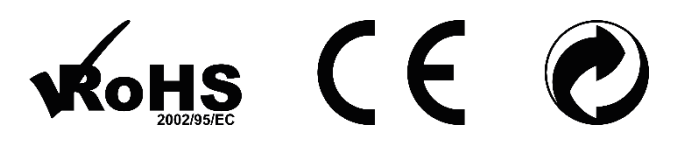

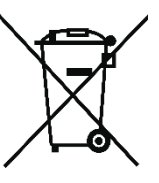

Składowanie zużytego sprzętu. Informacja dla użytkowników o pozbywaniu się urządzeń elektrycznych i elektronicznych (dotyczy gospodarstw domowych). Przedstawiony symbol umieszczony na produktach lub dołączonej do nich dokumentacji informuje, że niesprawnych urządzeń elektrycznych lub elektronicznych nie można wyrzucać razem z odpadami gospodarczymi.

Prawidłowe postępowanie w razie konieczności utylizacji, powtómego użycia lub odzysku podzespołów polega na przekazaniu urządzenia do wyspecjalizowanego punktu zbiórki, gdzie będzie przyjęte bezpłatnie. W niektórych krajach produkt można oddać lokalnemu dystrybutorowi podczas zakupu innego urządzenia. Prawidłowa utylizacja urządzenia umożliwia zachowanie cennych zasobów i uniknięcie negatywnego wpływu na zdrowie i środowisko, które może być zagrożone przez nieodpowiednie postępowanie z odpadami. Szczegółowe informacje o najbliższym punkcie zbiórki można uzyskać u władz lokalnych. Nieprawidłowa utylizacja odpadów zagrożona jest karami przewidzianymi w odpowiednich przepisach lokalnych

Copyright ©2022 Zintronic